# 3 セットアップ(Mac~)

| Macに本機を取り付ける             | 31 |
|--------------------------|----|
| Macへのインストール              | 32 |
| インストーラーが自動的に起動しない場合      | 36 |
| Macから本機を取り外す             | 37 |
| ユーティリティをアンインストール(削除)する場合 | 38 |

#### Macに本機を取り付ける

EM chip<micro>を取り付けている本機をMacのUSBポートに接続します。Macがデータ通信カード(本機)を認識します(Macが本機を認識するまで45秒程度かかります)。

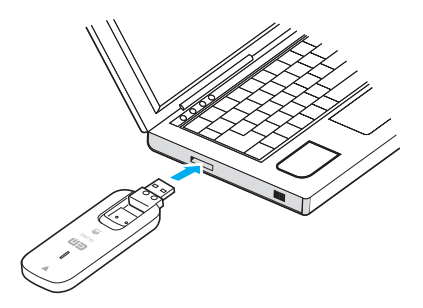

本機とMacとの接続が完了すると「EMOBILE\_UTILITY」フォルダが自動的に表示されます。ユーティリティのインストールについては本書の32ページ「Macへのインストール」をご参照ください。

| 注意 | <ul> <li>本機をMacに取り付けた状態でスリーブを行うと、正常に動作しない場合があります。必ず本機を取り外してから、スリーブを行ってください。</li> <li>本機をMacに取り付けた状態で、再起動や電源を入れると正常に動作しない場合がありますので、Macを起動する前に本機を取り外してください。</li> </ul> |
|----|----------------------------------------------------------------------------------------------------|
|    |                                                                                                    |
| 説明 | <ul> <li>本機のUSBコネクタは、起こしたり倒したりできます。</li> <li>Macとの接続時は、本機のUSBコネクタを矢印の方向に起こします。</li> </ul>                                                                            |

※ 本機を持ち運ぶときは、Macから取り外し、USBコネクタを倒してください。Macに接続したま まやUSBコネクタを起こしたままで持ち運ぶと、USBコネクタなどに誤って衝撃がかかり、故 障の原因となります。

## 3 セットアップ (Mac^)

#### Macへのインストール

画面表示、手順はMac OS X 10.8を例としています。

- 注意 ・ インストール中に、本機を取り外さないでください。インストールが正常に行われない、または、 システムがダウンしたり、そのほかの異常を起こしたりする恐れがあります。
  - ・ 管理者権限 (Administrator) でログインしてください。管理者権限の確認方法は本書の55ページを 参照してください。
  - 本機以外の「EMOBILE HWユーティリティ」が既にインストールされている場合には、該当する製品の取扱説明書を参照してアンインストールを実施してから、本機のユーティリティをインストールしてください。
- 1. Macの電源を入れ、OSを起動します。
- 2. 本機をMacに接続します。
  - ・「EMOBILE\_UTILITY」フォルダの「EMOBILE HWユーティリティ」をダブルクリックします。
- 3. 「続ける」をクリックします。

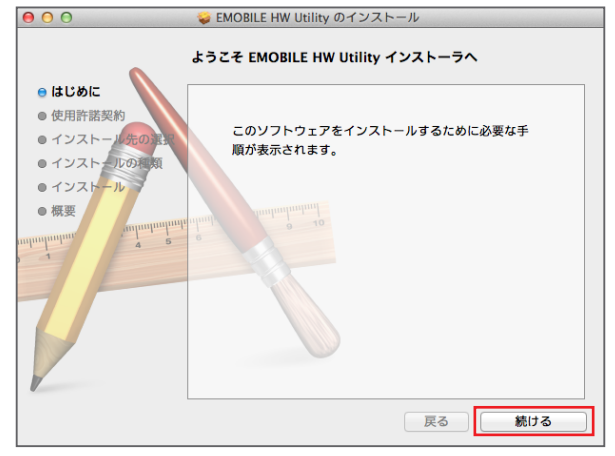

4. 「続ける」をクリックします。

| 000                | 🥪 EMOBILE HW Utility のインストール                                                                                     |
|--------------------|----------------------------------------------------------------------------------------------------|
|                    | 使用許諾契約                                                                                                    |
| 😑 はじめに             | 日本語 :                                                                                                    |
| 使用許諾契約             |                                                                                                    |
| ● インストール先の実況       | 【使用作諾契約】                                                                                                    |
|                    | ソフトウェア使用条件                                                                                                    |
|                    | イー・アクセス株式会社(以下「弊社」といいます。)は、本使用条件とともにご提供するソフトウェア(以下<br>「許諾プログラム」といいます。)を使用する権利を下記条項に基づきお客様に許諾し、お客様も下記条項           |
| • 7 9 2 6 - 10 - 2 | にこ回惑いたたくものとします。                                                                                                  |
| ● 概要               | (1)本使用条件は、お客様が件様プログラムのご使用を開始した日に発効します。<br>(2)お客様は、1カ月以上事前に、弊社犯て(弊社の祝先は本書の末尾に記載されたものとします。)に書                      |
| minumini 5         | 面で通知することによりいつでも本使用条件により許能される許能プログラムの使用権を終了させること<br>ができます。                                                        |
| 1                  | (3) 弊社は、お客様が本使用条件に運返されたときはいつでも許諾フログラムの使用種を終了させることができるものとします。<br>いたまでのガラムの使用機は、トロ(のまたけの)にといれてするキャッカかにを結します。       |
|                    | (5) 許諾プログラムの使用権が終了した場合は、お客様は許諾プログラム及びその複製物(コンピュータ)<br>にインストール係みの部分を含みます。)全てを確実しなければなりません。                        |
|                    | (6) 許諾プログラムの使用権が終了した場合でも第3条~第8条は尚有効に存続します。                                                                       |
|                    | 2 使用権<br>お客様は、許諾プログラムを、お客様がご使用になるコンピュータにインストールして使用することが<br>できます。                                                 |
|                    | 3. 許諾プログラムの複製、改変<br>()お客様はいかなな場合であっても許諾プログラムを複製、改変することはできません。<br>(2)本使用発作は、許諾プログラムに関する知的財産者をお客様に移転するものではありません。許諾 |
|                    | プログラムの著作権等の知的財産権は弊社または各々の権利者に帰属します。                                                                              |
| W.                 | 4. 許能フロクラムの移転等<br>お客様は賞貸借、リースその他いかなる方法によっても許諾プログラムの使用を第三者に許諾しては                                                  |
| (                  | プリント 保存 戻る 続ける                                                                                                   |
| オストレックレキオ          |                                                                                                    |

5. 「同意する」をクリックします。

| このソフトウェアのインストールを続けるには、ソフトウェア使用許諾契<br>約の条件に同意する必要があります。                                  |
|-----------------------------------------------------------------------------------------|
| インストールを続けるには、"同意する"をクリックしてください。インス<br>トールをキャンセルしてインストーラを終了する場合は、"同意しない"をク<br>リックしてください。 |
| (使用許諾契約を読む) 同意しない 同意する                                                                  |

「インストール先の選択」の画面が表示された場合は、インストール先を選択して、「続ける」
 をクリックします。

3 セットアップ (Mac^)

6. 「インストール」をクリックします。

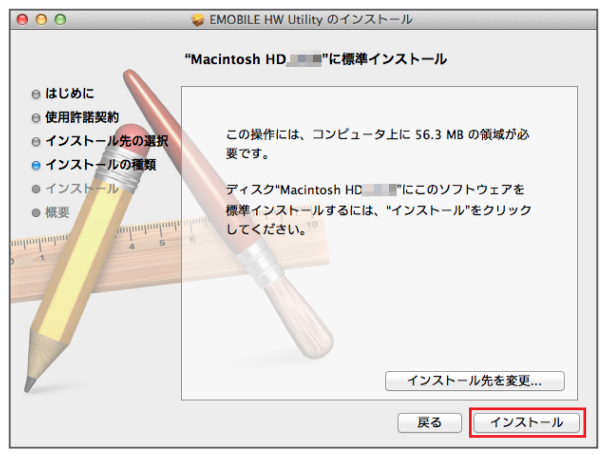

- 「Macintosh HD」はハードディスクの名称です。ご使用の環境によって表示される名称は異なります。
- 7. 名前(ユーザ名)とパスワードを入力して、「ソフトウェアをインストール」をクリックします。

| インストーラ は、新しいソフトウェアをインストールしようとし<br>ています。 これを許可するには、パスワードを入力してくださ<br>い。 |
|-----------------------------------------------------------------------|
| 名前:<br>パスワード:<br>キャンセル<br>ソフトウェアをインストール                               |

インストールが始まります。

8. 「再起動」をクリックします。

| 00                           | 😜 EMOBILE HW Utility のインストール             |
|------------------------------|------------------------------------------|
| e Histor                     | インストールが完了しました。                           |
| <ul> <li>● 使用許諾契約</li> </ul> |                                          |
| ◎ インストール先の選択                 |                                          |
| ◎ インストールの種類                  |                                          |
| ◎ インストール                     |                                          |
|                              | インストールが完了しました。                           |
|                              | ソフトウェアがインストールされました。                      |
| 7                            |                                          |
|                              | "再起動"をクリックして、ソフトウェアのインストールを<br>終了してください。 |
|                              | 戻る 再起動                                   |

再起動するとインストールが完了します。

| 注意 | ÷ | Macを再起動しないとインストールが完了しません。必ず再起動してください。 |
|----|---|---------------------------------------|
|    | ÷ | 本機を取り付けた状態で再起動や電源を入れると正常に動作しない場合がある   |
|    |   | ので、OS起動前に本機を取り外してください。                |

お買い上げ時は、OS起動時にEMOBILE HWユーティリティが自動的に最小化表示で起動するように 設定されています。インターネットに接続するには、本機をMacのUSBポートに接続します。詳しくは、 本書の40ページ「インターネットに接続/切断する」を参照してください。 インストーラーが自動的に起動しない場合

ご利用中のMacの環境によっては「EMOBILE\_UTILITY」フォルダが自動的に開かないことがありま す。その場合は、下記の手順にてインストールしてください。 ※まず、Macの電源を入れ、本機を接続した状態にしてください。

- 1. 🗳 →「デバイス」→「EMOBILE\_UTILITY」をクリックします。
- 2. 「EMOBILE HWユーティリティ」をダブルクリックします。

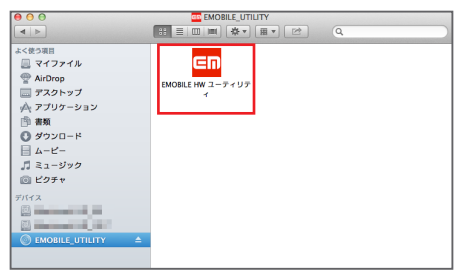

3. 以降は、32ページの手順3からを参照してください。

#### Macから本機を取り外す

本機をMacに接続した場合の取り外しは、次の方法で行ってください。無理に取り外すと、故障の原因 となります。

注意 本機を取り外す前に、ユーティリティを終了させてください。データ通信中は本機を取り外さないでくだ さい。

1. 🗳 →「デバイス」で「EMOBILE\_UTILITY」の取り出しアイコン( 📥 )をクリックします。

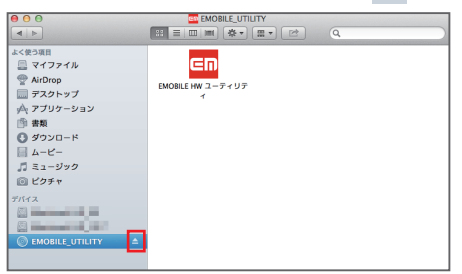

- ・ デスクトップの「EMOBILE\_UTILITY」アイコンをゴミ箱へドラッグしても取り出せます。
- 2. Macから本機を取り外します。

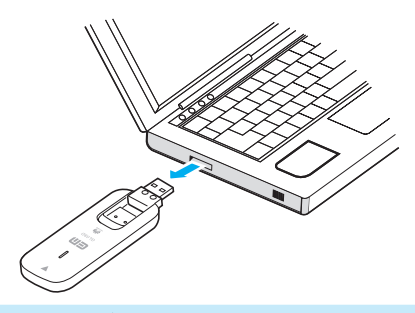

注意 Finderの画面で上記アイコンが表示されない場合は、ユーティリティを終了していることを確認してから、本機をMacから取り外してください。

### ユーティリティをアンインストール(削除)する場合

インストールしたMacで「EMOBILE HWユーティリティ」を利用しなくなった場合には、Macからユーティリティをアンインストール(削除)します。

- 注意
   ・ 本操作は、Macから、ユーティリティをアンインストール(削除)する操作です。アンインストール (削除)すると本機が利用できなくなります。
   ・ アンインストール(削除)してしまった場合、再度ご利用になるには、もう一度インストールする必要があります。
- 1. アプリケーションの画面を表示させます。
- 2. 「EMOBILE HW Utility アンインストール」をダブルクリックします。

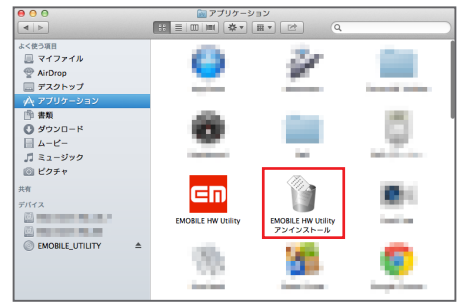

3. 「OK」をクリックします。

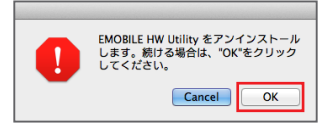

 「パスワード入力」の画面が表示されますので、お使いのMacの名前(ユーザ名)とパスワード を入力して、「OK」をクリックします。

| EMOBILE HW Utility アンインストール が変更を加えようとして<br>います。 これを許可するには、パスワードを入力してください。 |
|---------------------------------------------------------------------------|
| 名前:<br>パスワード:<br>キャンセル<br>OK                                              |

5. 「OK」をクリックします。

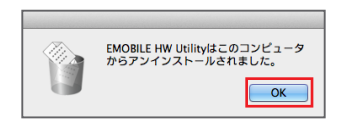